# Guide d'installation du dispositif DataTraveler® Locker+

#### Windows

#### Exigences du système

- Processeur Pentium III
- 16MO d'espace disque libre
- Port USB 1.1 ou Port USB 2.0
- Systèmes d'opération
  - o Windows® 2000 (SP4)
    - o Windows® XP (SP1, SP2, SP3)
  - o Windows® Vista (SP1, SP2)
  - o Windows® 7
- Deux lettres de lecteur disponibles entre disques physiques et les partages réseau.

## Installation et configuration

Aucun disque n'est nécessaire. Insérez le DataTraveler dans un port USB disponible.

Pendant la configuration initiale, vous serez invité à créer un mot de passe qui doit être composé de 6 à 16 caractères. Il doit aussi contenir les trois types de caractères suivants: lettres minuscules, majuscules, des caractères numériques ou spéciaux (par exemple-ABC123\$ ou Bob411). Après que la configuration initiale soit terminée, connectez-vous sur la clé dès son insertion. Entrez votre mot de passe pour accéder au lecteur.

#### Données de stockage

Le DataTraveler s'affichera dans Ordinateur (ou Poste de travail) avec deux lettres de lecteur. Une lettre de lecteur est assignée à la partition du Launcher, qui est la partition en lecture seule du lecteur. Une autre lettre de lecteur est assignée à KINGSTON (ou disque amovible), qui est en partition lecture / écriture où vous stockerez vos fichiers et dossiers. Transférer vos données sur la clé est une simple opération de glisser-déplacer.

## Verrouillage

Quand un certain nombre de tentatives de mot de passe incorrect dépasse une valeur pré-configurée (par défaut est 10), le lecteur sera désactivé et devra être reformaté pour reprendre l'exploitation. Veuillez noter: Toutes les données stockées sur le disque seront perdues!

# Retirez la clé en toute sécurité

Cliquez sur l'icône de la barre d'état du système DTLocker + et sélectionnez Arrêter .... Une fois que vous recevez la confirmation, vous pouvez supprimer le lecteur du port USB. Veuillez noter: Les utilisateurs de Windows 7 auront peut être besoin de cliquer sur la flèche "Afficher les icônes cachés" pour afficher l'icône de la barre d'état système DTLocker+.

# FAQ

- Q1 J'ai inséré la clé dans un ordinateur sous Windows et il ne se présente pas dans Ordinateur (Poste de travail) ou je reçois un message d'erreur "DTLocker + nécessite deux lecteurs disponibles".
- R1 Il s'agit d'un problème Windows 7, Vista et XP provoqué par un conflit lettre de lecteur. Dans des configurations où les lettres de lecteurs réseaux suivent les lettres de lecteurs physiques, Windows peut attribuer à des disques flash venant d'être insérés une lettre de lecteur qui est déjà prise par un partage réseau. Le moyen le plus rapide pour les utilisateurs d'administration de résoudre ce problème consiste à modifier manuellement la lettre de lecteur pour le lecteur flash dans le Gestionnaire de disque situé dans le Panneau de configuration -> Outils d'administration -> Gestion de l'ordinateur. Pour les lecteurs de Kingston, changer la lettre de lecteur en conflit pour la partition du lanceur. Si le Launcher ne démarre pas automatiquement, réinsérez la clé ou lancer manuellement le Launcher/exécutable à partir de la partition du Launcher.

Pour plus d'informations, veuillez vous se référez au manuel de l'utilisation DT ... situé sur la partition du lanceur.